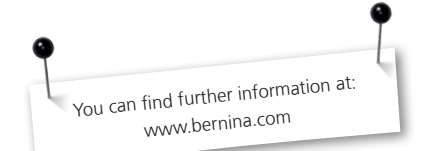

# Application

- For echo-/shadow quilting, free-motion quilting, thread painting, free-motion embroidery with zigzag.
- > For use together with the CutWork Tool.

# For your safety

 Before using the accessory please read the instruction manual of the sewing machine and the accessory carefully!

# Mode of Operation

# Free-motion echo quilting

- Stritch:
   Straight stitch or zigzag

   Stitch length:
   Default setting

   Stitch width:
   0-9 mm

   Feed-dog:
   Lowered (darning position)

   Presser foot pressure: might require reducing
- > Lower the feed-dog
- Reduce the presser foot pressure when using thick fabric
- > Attach the extension table
- Place the batting between the top and back layer of the quilt.
- Pin or baste the three layers well. Quilt the layers following a given pattern or in freely stitched rows.
- The crosshairs on the clear sole indicate the centre of the sole and needle. It serves as a guiding aid when aligning the stitch rows in echo- and shadow quilting.
- > Take care to guide the fabric evenly, so that the stitches are about the same length.

## Use together with the CutWork Tool

| Feed-dog:     | Lowered                   |
|---------------|---------------------------|
| Mode:         | Embroidery mode           |
| Ноор:         | Oval, Mega, or Jumbo hoop |
| Stitch plate: | CutWork stitch plate      |

- > Select embroidery mode
- Lower the feed-dog

> Attach the CutWork stitch plate

#### NOTE

It is important to adjust the size of the CutWork pattern in the CutWork software to fit into the #44 hoop before exporting the pattern.

- > Select the CutWork embroidery pattern.
- Attach the CutWork Tool as soon as "CUT" appears in the color information bar of the embroidery design.
- Attach the Echo-quilting- and CutWork foot.
- Select the presser foot in the screen (presser foot recognition required to do this, e.g. on a BERNINA 830).
- If the machine has no presser foot recognition, check again if the outline to be cut really lies within the embroiderable area.
- > If necessary, deactivate the thread indicators and the automatic thread cutter.
- > Start the machine.

- Anwendung
- Echo/Schatten Freihandquilten, Fadenmalerei, Freihandsticken mit Zickzackstich.
- Anwendung mit CutWork Tool.

# Zu Ihrer Sicherheit

 Vor Gebrauch des Zubehörs die Bedienungsanleitung der Nähmaschine und dieses Zubehörs sorgfältig lesen!

# Arbeitsweise

# Echo - Freihandquilten

 Stichwahl:
 Geradstich oder Zick-Zack

 Stichlänge:
 Grundeinstellung

 Stichbreite:
 0-9 mm

 Transporteur:
 unten (Stopfposition)

 Nähfussdruck:
 evtl. reduzieren

- Transporteur senken
- > Nähfussdruck beim dicken Nähgut reduzieren
- > Anschiebetisch montieren
- > Das Volumenvlies zwischen die obere und untere Stofflage platzieren.
- Alle drei Lagen gut zusammenstecken, evt. heften. Die Stofflagen einem gegebenen Muster folgend oder in frei geführten Reihen zusammenquilten.
- > Das Fadenkreuz auf der transparenten Sohle visualisiert die Sohlen- und Nadelmitte und dient z.B. als Orientierung beim Echo- und Schattenquilten.
- Darauf achten, dass der Stoff gleichmässig geführt wird, damit alle Stiche ungefähr gleich lang werden.

## CutWork Tool

| Transporteur: | unten               |
|---------------|---------------------|
| Modus:        | Stickmodus          |
| Rahmen:       | Oval, Mega, Jumbo   |
| Stichplatte:  | CutWork Stichplatte |

- Stickmodus anwählen
- Transporteur senken
- CutWork Stichplatte montieren

### Achtung

Grösse des CutWork Musters sollte in der CutWork Software vor dem Exportieren an den entsprechenden Rahmen mit Bezeichnung #44 angepasst werden.

- > CutWork Stickmuster anwählen.
- CutWork Tool montieren, sobald «CUT» in der Farbinformation des Stickmusters angezeigt wird.
- > Echoquilt- und CutWorkfuss an der Maschine befestigen.
- > Nähfuss auf der Maschine anwählen (Nähfusserkennung erforderlich, z.B. BERNINA 830).
- Falls die Maschine über keine N\u00e4hfusserkennung verf\u00fcgt, nochmals \u00fcberr\u00fcfen, ob die auszuschneidende Kontur innerhalb des stickbaren Bereichs lieqt.
- Wenn nötig, Fadenüberwachung und automatischen Fadenabschneider ausschalten.
- Maschine starten.

# Application

- Echo/ombrages quilter à mains libres, peinture avec fils, broderie à mains libres avec le point zigzag.
- > Travaux d'appliqués avec l'outil CutWork.

#### Pour votre sécurité

> Avant d'utiliser cet accessoire veuillez lire attentivement les directives d'emploi de la machine à coudre et de cet accessoire!

# Directives

# Quilt à mains libres/écho

| Sélection du point:    | point droit ou zigzag             |
|------------------------|-----------------------------------|
| Longueur de point:     | réglage de base                   |
| Largeur de point:      | 0-9 mm                            |
| Griffe d'entraînement: | escamotée (position de reprisage) |
| Pression du pied:      | év. réduire                       |

- > Abaisser la griffe d'entraînement
- Réduire la pression du pied en présence d'ouvrages épais
- > Fixer la table rallonge
- > Glisser le non tissé ouatiné entre la couche supérieure et la couche inférieure des tissus.
- > Epingler ou surfiler les trois couches. Quilter les couches avec un motif ou des lignes à mains libres.
- La croix centrée sur la semelle transparente détermine la position médiane de l'aiguille et sert de guide pour le quilt écho ou ombré.
- Le tissu doit être guidé régulièrement pour garantir des points de même longueur.

# Application avec l'outil CutWork

| Griffe d'entraînement: escamotée |                           |
|----------------------------------|---------------------------|
| Mode:                            | mode de broderie          |
| Cadre:                           | ovale, Mega, Jumbo        |
| Plaque à aiguille:               | plaque à aiguille CutWork |

- > Sélectionner le mode de broderie
- > Escamoter la griffe d'entraînement
- > Placer la plague à aiguille CutWork

#### Attention

la dimension du motif CutWork doit être adaptée au cadre choisi avec la mention #44 dans le logiciel CutWorlk avant son téléchargement.

- > Sélectionner le motif de broderie CutWork.
- Fixer l'outil CutWork dès que "CUT" s'affiche dans l'information des couleurs du motif de broderie.
- > Fixer le pied quilt écho et CutWork sur la machine.
- > Sélectionner le pied sur la machine (reconnaissance du pied-de-biche, par ex., BERNINA 830).
- Si la machine n'est pas équipée d'une reconnaissance du pied-de-biche, vérifier si les contours dessinés se trouvent bien dans le secteur à broder.
- Si nécessaire, débrancher la surveillance du fil et le coupe fil automatique.
- > Mettre la machine sous tension.

# Toepassing

fr

- Contourquilten (echo-/schaduwquilten) quilten uit de vrije hand, garen-schilderwerk, borduren uit de vrije hand met de zigzagsteek.
- > Toepassing met het cutwork apparaat.

## Voor uw veiligheid

Lees voor het gebruik van accessoires de handleiding van de naaimachine en de handleiding van het betreffende accessoire zorgvuldig door!

# Werkwijze

# Contourquilten uit de vrije hand

| Steekkeuze:                                          | rechte steek of zigzagsteek |
|------------------------------------------------------|-----------------------------|
| Steeklengte:                                         | basisinstelling             |
| Steekbreedte:                                        | 0-9 mm                      |
| Transporteur:                                        | onder (stoppositie)         |
| Naaivoetdruk:                                        | eventueel verminderen       |
| <ul> <li>zet de transporteur naar beneden</li> </ul> |                             |
|                                                      |                             |

- > verminder de naaivoetdruk bij dik naaiwerk
- bevestig de aanschuiftafel

de vrije hand aan elkaar

schaduwguilten)

Transporteur:

Borduurraam: Steekplaat:

kies de borduurmodus

> zet de transporteur omlaag

> bevestig de cutwork steekplaat

> Kies het cutwork borduurmotief

ning vereist, bijv. BERNINA 830).

automatische draadafsnijder uit.

het borduurbereik ligt.

> Start de machine.

Modus:

**Attentie** 

worden aangepast.

verschiint

machine

 > Leg het volumevlies tussen de bovenste en onderste stoflaag.
 > Speld of rijg alle drie lagen goed op elkaar. Quilt

de lagen stof volgens een bepaald patroon of uit

> Het kruisje op de doorzichtige zool geeft het mid-

> Let erop, dat de stof gelijkmatig wordt geleid,

zodat alle steken ongeveer even lang worden.

Toepassing met het cutwork apparaat

borduurmodus ovaal, Mega, Jumbo

De grootte van het cutwork motief moet voor het

exporteren in de cutwork software op het overeen-

> Bevestig het cutwork apparaat, zodra "CUT" in

> Bevestig de contourquilt- en cutworkvoet aan de

> Kies de naaivoet op de machine (naaivoetherken-

> Indien de machine geen naaivoetherkennings-

> Schakel, indien nodig, de draadcontrole en de

functie heeft, moet u nogmaals controleren of de

contour, die moet worden uitgesneden, binnen

het kleureninformativeld van het borduurmotief

komstige borduurraam met de markering nr. 44

cutwork steekplaat

onder

den van de zool en de naald aan en dient bijvoor-

beeld als oriëntering bij het contourquilten (echo-/

# Impiego

- Quiltatura Eco a mano libera, Ricamo a mano libera con punto diritto e zigzag.
- > Uso con il dispositivo CutWork...

#### Per la vostra sicurezza

> Prima di usare l'accessorio leggere attentamente le istruzioni d'uso della macchina per cucire e le rispettive istruzioni d'uso dell'accessorio!

# Lavorazione

# Quiltatura Eco a mano libera

| Selezione del punto:   | punto diritto o zigzag            |
|------------------------|-----------------------------------|
| Lunghezza del punto:   | impostazione base                 |
| Larghezza del punto:   | 0-9 mm                            |
| Trasporto:             | abbassato (posizione<br>rammendo) |
| Pressione del piedino: | eventualmente ridurre             |

abbassare il trasporto

- ridurre la pressione del piedino per la lavorazione di materiali voluminosi
- > montare il piano supplementare
- > posizionare l'imbottitura tra la stoffa superiore ed inferiore
- fissare i tre strati con degli spilli, eventualmente imbastirli; trapuntare il lavoro, seguendo a mano libera un motivo predisegnato oppure creando la quiltatura liberamente
- > la croce sulla soletta trasparente indica il centro della soletta e la posizione centrale dell'ago
   - molto utile come punto di riferimento, p.es. durante la quiltatura Eco ed Ombra.
- > guidare la stoffa con movimenti regolari, in modo da ottenere punti della stessa lunghezza

CutWork

# Impiego con il dispositivo CutWork

| Trasporto:          | abbassato                 |
|---------------------|---------------------------|
| Modalità di lavoraz | ione: ricamo              |
| Telaio:             | ovale, Mega, Jumbo        |
| Placca ago:         | placca per il dispositivo |

- > selezionare la modalità "Ricamo"
- > abbassare il trasporto
- > montare la placca per il dispositivo CutWork

## Attenzione

Prima di esportare dal software un motivo CutWork, adattare la sua dimensione al telaio selezionato, indicando l'utilizzo del piedino #44.

- > Selezionare il disegno CutWork.
- Montare il dispositivo CutWork, quando "CUT" appare nelle 'Informazioni dei Colori"
- > Montare il piedino per Quiltatura Eco e Cutwork.
- > Selezionare il piedino montato sul display della macchina (il riconoscimento del piedino è necessario, p.es. BERNINA 830).
- > Se la macchina utilizzata non dispone del riconoscimento elettronico del piedino, bisogna accertarsi, se il motivo da tagliare si trova veramente all'interno dell'area di ricamo.
- > Disattivare il sensore del filo ed il tagliafilo automatico, se necessario.
- > Avviare la macchina.

# Aplicación

- Sombra/eco Quilt a mano libre, pintado con hilo, bordado a mano libre con zigzag.
- > Aplicación con CutWork Tool.

# Para su seguridad

 Antes de utilizar el accesorio, por favor leer atentamente el manual de instrucciones de la máquina de coser y de este accesorio!

# Método de trabajo

# Eco - Quilt a mano libre

| Selección del punto:     | punto recto o zigzag         |
|--------------------------|------------------------------|
| Largo del punto:         | regulación de base           |
| Ancho del punto:         | 0-9 mm                       |
| Arrastre:                | abajo (posición para zurcir) |
| Presión del pie prénsate | elas: eventualmente reducir  |

- > escamotear el arrastre
- En caso de tejido grueso, reducir la presión del pie prénsatelas
- > Montar la mesa móvil
- > Colocar el velo voluminoso entre la capa superior e inferior.
- Fijar bien las tres capas con alfileres, eventualmente hilvanar. Coser con punto Quilt las capas siguiendo una muestra determinada o en filas guiadas a mano libre.
- La cruz en la suela transparente visualiza el centro de la suela y de la aguja y sirve por ejemplo como orientación en Quilt eco y Quilt de sombra.
- Tener cuidado que el tejido se guíe uniformemente para que todos los puntos salgan más o menos igual de largos.

# Aplicación con CutWork Tool

| Arrastre:    | abajo                    |
|--------------|--------------------------|
| Modo:        | Modo de bordado          |
| Bastidor:    | Ovalado, Mega, Jumbo     |
| Placa-aguja: | Placa aguja para CutWork |

- > Seleccionar modo de bordado
- > Escamotear el arrastre
- > Montar la placa-aguja CutWork

#### Atención

El tamaño de la muestra CutWork debe adaptarse en el software del CutWork antes de la exportación al bastidor correspondiente con la especificación #44.

- > Seleccionar la muestra de bordado CutWork.
- Montar el CutWork Tool apenas aparezca "CUT" en la indicación del color de la muestra de bordado.
- Montar el pie prénsatelas eco y CutWork en la máquina.
- > Seleccionar el pie prénsatelas en la máquina (es necesario el reconocimiento del pie prénsatelas, p.ej. BERNINA 830).
- Si la máquina no dispone del reconocimiento del pie prénsatelas, controlar nuevamente si el contorno que se desea cortar está dentro del campo de bordado.
- > Si fuese necesario, desactivar el control del hilo y el corta-hilos automático.
- > Poner en marcha la máquina.

# Användning

- Till echo/skuggkviltning frihandskviltning måla med tråd frihandsbroderi med sick-sack
- För användning tillsammans med CutWorknålen.

## För din säkerhet

Innan användning av tillbehöret läs noggrant igenom alla instruktioner för symaskinen och detta tillhehörl

# Arbetssätt

# Frihandskviltning - echo

| Söm:                             | Raksöm eller sick-sack |
|----------------------------------|------------------------|
| Stygnlängd:                      | Maskininställning      |
| Stygnbredd:                      | 0-9mm                  |
| Matare:                          | Sänkt (broderiläge)    |
| Syfotstryck:                     | Kan behöva minskas     |
| <ul> <li>Sänk mataren</li> </ul> |                        |
|                                  |                        |

- > Minka syfotstrycket vid användande av tjocka material
- > Montera på syborder
- > Lägg mellanlägget mellan över- och underdelen av kvilten
- Nåla eller tråckla ihon de tre lagret ordentligt Kvilta efter ett bestämt mönster eller på frihand som du vill i rader
- Korset på den klara sulan visar sulans och nålens mittläge. Korset fungerar som en guide när man följer sömraderna vid echo- och skuggkviltning.
- > Försök föra tyget jämnt så stygnen får samma längd.

# Användning tillsammans med CutWorknål

| Sänkt                       |
|-----------------------------|
| Broderiläge                 |
| Oval, Mega eller Jumbo Hoop |
| CutWork - stygnplåt         |
|                             |
|                             |

- Sänk mataren
- > Montera CutWork-stygnplåten

# **OBSERVERA** att

Det är VIKTIGT att justera storleken på CutWorkmönstret i CytWork softwaren så det passar I ramen innan man för över mönstret

- Väli CutWork mönster.
- > Montera CutWork-nålen så fort "CUT" visas i färginformationsstapeln för broderimönstret.
- Montera på Echo-kviltning och CutWork-nålen > Väli syfot på skärmen (använd funktionen syfots-
- avkänning för att göra detta tex på Bernina 830) > Har maskinen inte denna funktion, så kontrollera
- om ytterkanterna som skall skäras ligger inom broderibart område.
- > Om så behövs, så avaktivera trådindikatorerna och den automatiska trådklippen
- > Starta upp maskinen.

# Fremgangsmåde

- > Til ekko-/skyggeguiltning frihåndsguiltning trådmaleri. frihåndsbroderi med zigzag sting.
- > Bruges også sammen med CutWork værktøi.

## Viatiat

> Læs venligst alle instruktioner i brugsanvisningen til symaskinen og den særskilte veiledning, før du bruger dette tilbehør!

# Arbejdsmåde

#### Frihånds ekkoguiltning Ligesøm eller zigzag Sømvalg Stinglængde: Standardindstilling Stingbredde: 0 - 9 mm Transportør: Sænket Trvkfodstrvk: Skal evt. reduceres Sænk transportøren > Ved syning i kraftige materialer kan trykfodstryk-

- kes reduceres
- > Sæt forlængerbordet på
- > Placer pladevat mellem for- og bagstykke
- > Ri eller sæt nåle i de 3 lag. Quilt lagene efter et bestemt mønster eller frihåndssy frem og tilbage > Krydset på den klare sål viser sålens og nålens
- midte. Dette hiælper med at tilpasse afstanden mellem rækkerne ved ekko- og skyggeguiltning.
- > Vær omhyggelig med at styre materialet jævnt, så stingene forbliver den samme længde.

# Anvendelse sammen med Cutwork

| værktøj                         |                             |
|---------------------------------|-----------------------------|
| Transportør:                    | Sænket                      |
| Indstilling:                    | Broderimodul                |
| Ramme:                          | Oval, Mega eller Jumboramme |
| Stingplade:                     | CutWork stingplade          |
| <ul> <li>Vælg boderi</li> </ul> |                             |

- Sænk transportøren
- > Sæt CutWork stingpladen på

#### Bemærk

Inden figuren eksporteres, skal den bearbeides i CutWork software, så det passer i ramme nr. 44 (Hoop #44)

- > Vælg en figur, der skal skæres ud.
- > Når "CUT" vises i linien med trådfarveinformationer sættes CutWork værktøjet på.
- Sæt ekko guilte- og CutWorkfoden på
- > Vælg trykfoden på skærmen (er nødvendigt på f.eks BERNINA 830)
- > Hvis maskinen ikke har trykfodsgenkendelse, kontroller at konturen, der skal skæres kan være i broderiområdet.
- > Hvis maskinen har over- og undertrådskontrol samt automatisk trådklip, skal disse funktioner slukkes.
- Start maskinen

da

# Anvendelse

- > Echo/skvage frihåndguilting, trådmaleri, frihåndbroderi med sikksakk
- Bruk av cutwork utstvret.

# For din sikkerhet

> Før tilbehøret tas i bruk, les nøve giennom symaskinens og tilbehørets bruksanvisning!

# Bruk

# Echo - Frihåndquilting

| Søm:            | rettsøm eller sikksakk  |
|-----------------|-------------------------|
| Stinglengde:    | grunninnstilling        |
| Stingbredde:    | 0-9 mm                  |
| Transportør:    | senket (stoppeposisjon) |
| Trykkfot-trykk: | kan reduseres           |

> senke transportøren

- > redusere trykkfot-trykket hvis stoffet/arbeidet er tvkt
- sette på friarmbrettet
- > Bruk vatt mellom for- og bakstykket.
- > Sett først sammen guilten ved å tråkle. Ouiltingen deretter kan være frihåndguilting med og uten et fast mønster
- > Trådkrysset på den gjennomsiktige sålen markerer såvel sålen som nål i midten posisjon og er nyttig som referanse ved echo- og skygge-quilting.
- > Før stoffet/arbeidet i en fast rolig rytme for å sikre at stingene blir jevnest mulig.

## Forberedelse med cutwork utstyr

| senke               |
|---------------------|
| brodering           |
| oval, mega, jumbo   |
| cutwork stingplaten |
|                     |

- velg brodering
- senk transportøren
- sett på cutwork stingplaten

### Pass på

Størrelsen på cutwork formen/figuren må legges inn i cutwork programvaren ved å registrere 44 for de respektive rammer.

- Vela cutwork formen
- > Sett på cutwork utstyret på straks "CUT" vises i feltet for fargeinformasjon ved det angjeldende motiv
- > Sett på echoquilt- og cutwork-foten på symaskinen
- > Velg fot på skiermen som bekreftelse (dette er nødvendig på f.eks BERNINA 830)
- > Gir ikke skjermen/symaskinen mulighet for slik bekreftelse, må det på annet vis bli bekreftet at formen på det som skal kuttes er innenfor valgt ramme
- > Finnes trådovervåkning eller automatisk trådkutter skal disse frakobles.

Kävttö

no

#### Echo/Shadow – vapaakäsitikkaus Jankamaalaus vapaakäsikirionta siksak-ompeleella > Kävttöalue CutWork -tvökalu.

fi

Применение

с инструментом CutWork

Для Вашей безопасности

Принцип работы

Контурная / свободная стёжка

Ширина строчки: 0-9 мм

> Опустите транспортер

толстого материала

Транспортер:

Длина стежка: Базовая установка

Прижим лапки: уменьшить при

Прикрепите приставной столик

Контурная стёжка стёжка 'шов в шов' сво-

бодная стёжка, свободно-ходовое вышива-

ние (рисование ниткой), свободное выши-

вание зигзагом, применение в комбинации

> Перед использованием принадлежности

Выбор строчки: Прямой стежок или зигзаг

нижнее положение

необходимости

> Уменьшите прижим лапки при обработке

> Вложите ватную прокладку или синтепон

Хорошо скрепите этот 'сэнлвич' булавками

> Крест на прозрачной подошве обозначает

середину подошвы и центр иглы, и служит

ориентиром, например, при контурной

нижнее положение

вышивальный режим

овальные, Мега-пяльцы,

или сметайте вместе все три слоя. Простро-

чите слои ткани по определенному рисунку

между нижними и верхними слоями

или по любым линиям и формам.

стёжке или стёжке 'шов в шов'. » Направляйте материал равномерно, чтобы

Применение в комбинации с

инструментом CutWork Tool

Выберите режим вышивания

значением #44 в ПО CutWork.

> Выберите образец CutWork.

Транспортер:

Пяльцы:

Внимание

"CUT"

830)

Запустите машину.

Режим работы:

пяльцы Джумбо

инструмента CutWork

Опустите транспортер

получить стежки одинаковой длины.

Игольная пластина: игольная пластина для

> Установите игольную пластину CutWork

Перед передачей образца CutWork в машину

необходимо предварительно подгонять его

размер под соответствующие пяльцы с обо-

> Прикрепите инструмент CutWork. В панели

Установите лапку для контурной стежки и

> Выберите лапку на машине (требуется

> Если машина не имеет индикатор лапки,

 При необходимости выключите индикаторы верхней и нижней ниток и нитеобрезатель.

распознавание лапки, например BERNINA

проверьте еще раз, находится ли контур

инструмента CutWork на машине

для вырезания в зоне вышивания.

индикации цветов образца появится слово

(положение для штопки)

обязательно внимательно прочитайте инструкцию по эксплуатации швейной машины и данной принадлежности!

### Huolehdi turvallisuudesta

Ennen kuin aloitat tutustu ompelukoneen ohiekirjassa ja tässä pakkauksessa mukana oleviin käyttöphieisiin

# Valmistelu

# Echo –vapaakäsitikkaus

| Ommelvalinta: | suoraommel tai siksak      |
|---------------|----------------------------|
| Pistonpituus: | perussäätö                 |
| Pistonleveys: | 0-9 mm                     |
| Svöttäjä:     | alhaalla (narsinta-asento) |

- Paininjalan puristus: vähennä tarpeen mukaan
- Laske svöttäjä
- > Vähennä paininjalan puristusta jos paksu ompelutvö.
- Asenna apupöytä
- > Aseta vanu ylä- ja alakankaan väliin.
- > Kiinnitä kaikki kolme kerrosta hyvin yhteen, neuloilla tai harsien. Tikkaa kangaspalat yhteen seuraten kuviota tai vapaamuotoisesti
- > Läpinäkyvässä pohjassa oleva lankaristikko visualisoi pohjan- ja neulan keskikohtaa ja auttaa suunnistamaan esim. Echo ja Shadow –tikkauksessa.
- > Huomioi, että kangas ohjataan tasaisesti, jotta pistoista tulee suunnilleen yhtä pitkät.

# CutWork -työkalu

> Valitse kirjonta-asema

#44 ennen siirtämistä.

nen langankatkaisija.

Käynnistä kone.

> Asenna CutWork -pistolevy

> Valitse CutWork -kirjontamalli.

Laske svöttäjä

Huomio

seen.

| Svöttäjä:  | alhaalla            |
|------------|---------------------|
| Asomo:     | Kirionta asoma      |
| Asema.     | Kiijoitta-aseitta   |
| Kehykset:  | ovaali, Mega, Jumbo |
| Pistolevy: | CutWork - pistolevy |

CutWork -mallin koko pitää sovittaa CutWork -tie-

tokoneohjelmalla sopivaan kehykseen merkinnällä

> Asenna CutWork -työkalu heti kun "CUT" näyte-

> Kiinnitä Echo -tikkaus- ja CutWork -jalka konee-

> Valitse ompelujalka koneella (ompelujalan tunnis-

> Jos kone ei näytä ompelujalan tunnistamista,

> Jos tarpeen, sulje langanvalvonta ja automaatti-

tarkista uudelleen, sijaitseeko piirrettävän mallin

tään kirjontamallin väritiedotuksessa.

taminen pakollinen, esim BERNINA 830).

ääriviivat kirjottavan alueen sisäpuolella.

# 用涂

ru

- エコー又はシャドーキルティングに、フリーモーシ ョンキルティングに、スレッドペインティングに、ジ グザグフリーモーション刺しゅうに。 > カットワークツールとして。
- 安全にご使用いただくために アクセサリーご使用の前にはミシン本体とアクセ サリーの説明書をよくお読みください。
- Pied quilt écho & pied CutWork Piedino per Ouiltatura Eco e CutWo Contourquilt- & CutWorkwoot Echo-kviltning- och CutWorknäl Ekko quilte- og CutWorkfod choquilt. & CutWork fot Echo-tikkaus- & CutWork-Iot Pie prénsatelas Eco y CutWork Папка пля контурной стежки и ーキルディング&カットワーク押え

cho-quilting- & CutWork foot Echoquilt- & CutWorkfuss

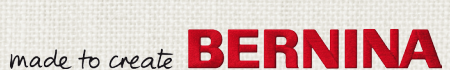

# 44C

Stitch width 9 mm Machine 5.5 | 9 mm

# 手順

- フリーモーション・エコーキルティング 送り長さ: 標準
- 振り幅: 0-9mm
- 送り歯: 下(ダーニングポジション)
- 押え圧: 状況に応じて少し弱くする
- > 送り歯を下げます。
- > 厚地では、押え圧を少し下げます。
- > ソーイングテーブルを取り付けます。
- 、表布と裏布の間にキルト芯を挟んで三層にしま
- > 三層にマチ針を打つか、又はしつけします。選ん だパターンに沿ってキルティングを掛けるか、自 由に列状にキルティングします。
- 透明な押えの上にあるマークは押えの中心と針 の位置を示します。エコーキルティングやシャドー キルティングの時のガイドとなります。
- 、ステッチの目が揃うように布をミシンのスピードに 合わせて均等に動かします。

カットワークツールと一緒に使う

送り歯: 下

モード: 刺しゅうモード

- 刺しゅう枠: 楕円、メガ、ジャンボ刺しゅう枠のいずれか 針板: カットワーク用針板
- , 刺しゅう枠を取り付けて、ミシンを刺しゅうモードに します。
- > 送り歯を下げます。
- > カットワーク用針板に交換します。

メモ

パターンをミシンに転送する前に、パソコン上のカッ トワークソフトウエアでカットワークパターンのサイズ を#44刺しゅう枠に合うようにサイズを変換しておく ことが重要です。

- > カットワーク刺しゅうパターンを選びます。
- > カットワーク刺しゅうデザインの色表示バーに ≪CUT≫と表示されると直ぐにカットワークツー ルをミシンに取り付けてください。
- , #44C 押えを取り付けます。
- > 必要に応じて、画面上で押えを選びます。(830) などではこの作業が必要です)
- 、取り付けた押えを認識する機能が付いていない ミシンでは、カットワークデザインのアウトラインが 刺しゅう可能な範囲に納まっているのを確認して ください。
- ,必要ならば、上又は下糸センサー、及び自動糸 切り機能をオフにしてください。
- > ミシンをスタートさせます。

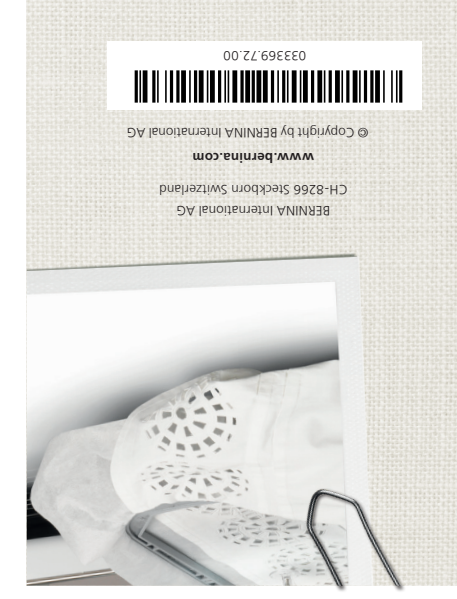

Made to create BERNINA